# Blackboard

# Blank Page Displayed when Attempting to Copy Course Contents from Original to Ultra Course Using Copy Feature

Date Published: Apr 10,2024 Category: Planned\_First\_Fix\_Release:SaaS\_V3900\_89\_0; Product:Content\_Management\_Learn,Course\_Tools\_Learn; Version:Ultra Article No.: 000078533

**Product:** Blackboard Learn

Release: SaaS

#### Service Pack(s): Ultra

Description: A blank page is displayed when attempting to copy course contents from an Original course to an Ultra Course using the copy feature through the GUI.

## Steps to Replicate:

- 1. Log into Blackboard Learn ULTRA as Administrator
- 2. Admin Panel > Courses > Search for an **Original Experience** Course
- 3. Click plus sign in the course content > Copy Content > Search for an ULTRA Course as a destination Course ID
- 4. Once the copy is finished > Click ULTRA course to see the course content

#### **Expected Behavior:**

To be able to see the course content inside the copy content feature

## **Observed Behavior:**

A Blank screen appeared and observed it for more than one hour, the page did not load anything.

Target Release: SaaS-Fixed (v3900.89.0-rel.27 or higher)